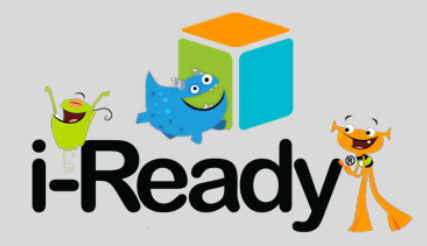

LIFEGUARD OFF-DUTY Nº HAY SALVANIDAS TRABALANDO TRABALANDO TRABALANDO TRABALANDO

**4** N

IN THE

## READING AND MATH CHALLENGE

COMPLETE THE IREADY SUMMER LOG AND RETURN IT THE FIRST WEEK OF SCHOOL FOR A SPECIAL PRIZE.

TIME

THE LAST DAY THAT LESSONS WILL BE AVAILABLE ONLINE IS JULY 31ST. OPEN TO ALL INCOMING 1ST - 5TH GRADE STUDENTS.

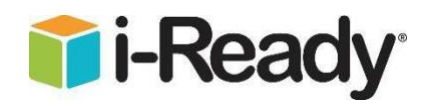

Dear Families,

Helping your child retain learning over summer vacation is important. i-Ready can help! Your child can work on i-Ready in Math and Reading from any computer or iPad (iOS 11 or higher) with internet access. See iPad directions on the back. Directions and tips are below:

- Students will continue to gain access through their District Portal.
  Website: sso.browardschools.com
  Select "Log in with Active Directory"
  Username: your ten-digit student number (06\_\_\_\_\_\_)
  Password: Capital P and the student's birthday (Pmm/dd/yyyy)
  Select the i-Ready icon
  C. Students will then select the subject using either button:
  - i-Ready will be available until **July 31**, after this date the system will not be available until the following school year starts.
  - You can help support your child's learning by:
    - Asking questions about each i-Ready lesson:
      - What is one thing you learned in your lesson?
      - What was one thing you thought was difficult?
    - Checking student progress by clicking on the "My Progress" tab

| Togebox Assigned My Path                                                                                                    | Ask questions about "My Progress"                                                                                  |
|----------------------------------------------------------------------------------------------------|----------------------------------------------------------------------------------------------------|
| Lesson Lesson Nerte au Operation Nert Lesson Nert Less | <ul> <li>What do you notice when you look at this data?</li> </ul>                                                 |
| Casady Casady Casa                                                                                                    | <ul> <li>What is something you feel you are doing really well?</li> <li>What areas are shallonging you?</li> </ul> |
| With full - Recody?       Instruction for Families       Dime       With full - Recody?       Instruction for Families       Dime       With full - Recody?       Dime       With full - Recody?       Dime       With full - Recody?       Dime       With full - Recody?       Dime       With full - Recody?       Dime       With full - Recody?       Dime       With full - Recody?       With full - Recody?                                                                                                    | • what areas are chanenging you?                                                                                   |

- Fill out the **lesson log** attached to this document each time your child completes a lesson.
  - $\circ$  ~ We recommend 1 math lesson and 1 reading lesson per week.
- HAVE FUN!

For technical support:

-readysupport@cainc.com phone: 800-225-0248 Mon-Thurs 8:30 a.m.-7:00 p.m., Fri 8:30 a.m.-5:00 p.m.

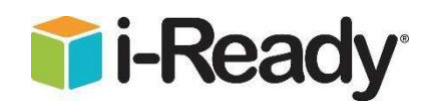

## Using i-Ready on an iPad

- 1. Download the "i-Ready for Students" application from the App Store.
- 2. Download the Clever application from the App Store.

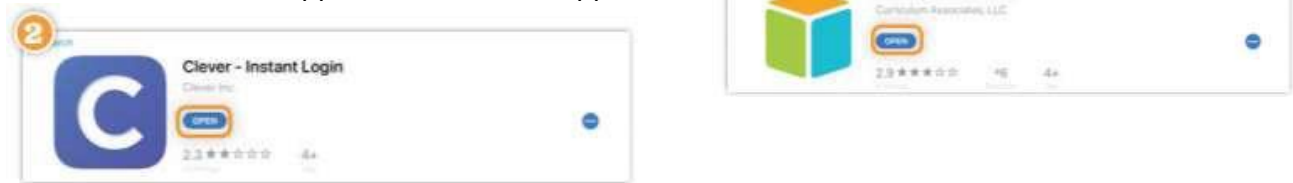

i-Ready for Students

3. Clever may ask you to search for the Broward School District or the name will automatically appear.

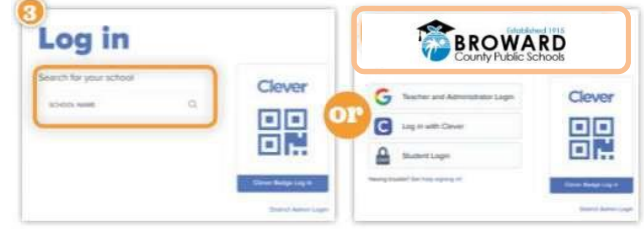

- 4. On the following page, you will have the option to log in using your ten-digit ID number, or with a Clever badge, if your school has made that available to you.
  - a. If using a username and password, you will be prompted to type it in.
    - Username: your ten-digit student number (06\_\_\_\_\_\_
    - Password: Capital P and the student's birthday (Pmm/dd/yyyy)
  - b. If using a Clever badge, you will be prompted to scan the badge via your iPad's camera.

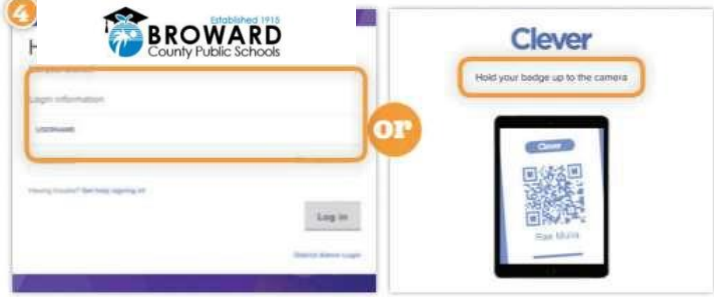

5. Once you are logged in to the portal, click the i-Ready icon.

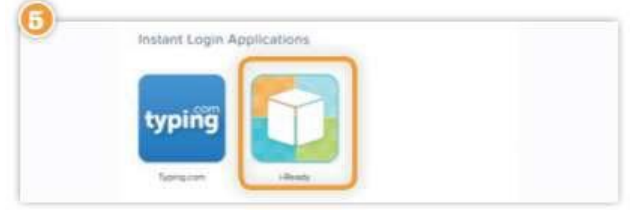

6. You may see the message, "Open this page in i-Ready?" Click "Open." The i-Ready for Students application will open and your child should be able to use i-Ready.

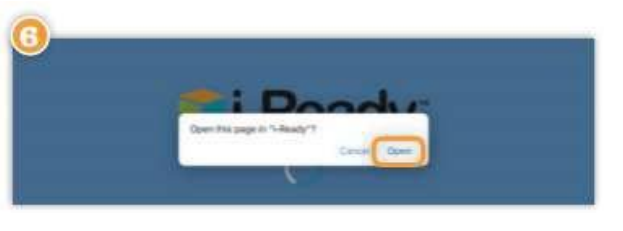

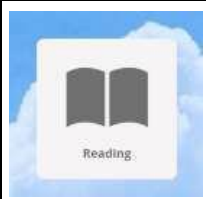

## READING Summer Lesson Log 2020-21

| Date | Lesson Name | Score<br>(in My Progress) | Time on Task | Parent Initials |
|------|-------------|---------------------------|--------------|-----------------|
|      | 1.          |                           |              |                 |
|      | 2.          |                           |              |                 |
|      | 3.          |                           |              |                 |
|      | 4.          |                           |              |                 |
|      | 5.          |                           |              |                 |
|      | 6.          |                           |              |                 |
|      | 7.          |                           |              |                 |
|      | 8.          |                           |              |                 |
|      | 9.          |                           |              |                 |
|      | 10.         |                           |              |                 |
|      |             |                           |              |                 |

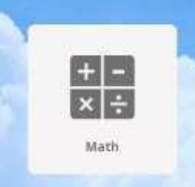

## MATH Summer Lesson Log 2020-21

| Date | Lesson Name | Score<br>(in My Progress) | Time on Task | Parent Initials |
|------|-------------|---------------------------|--------------|-----------------|
|      | 1.          |                           |              |                 |
|      | 2.          |                           |              |                 |
|      | 3.          |                           |              |                 |
|      | 4.          |                           |              |                 |
|      | 5.          |                           |              |                 |
|      | 6.          |                           |              |                 |
|      | 7.          |                           |              |                 |
|      | 8.          |                           |              |                 |
|      | 9.          |                           |              |                 |
|      | 10.         |                           |              |                 |
|      |             |                           |              |                 |